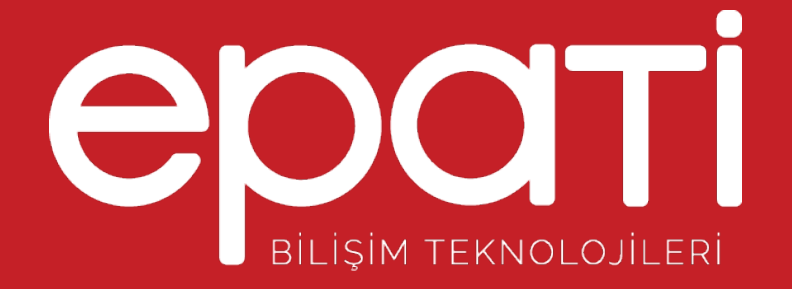

# Kısa Anlatım Ürün: Antikor v2 - Layer2 Tünelleme Yapılandırma Örnekleri

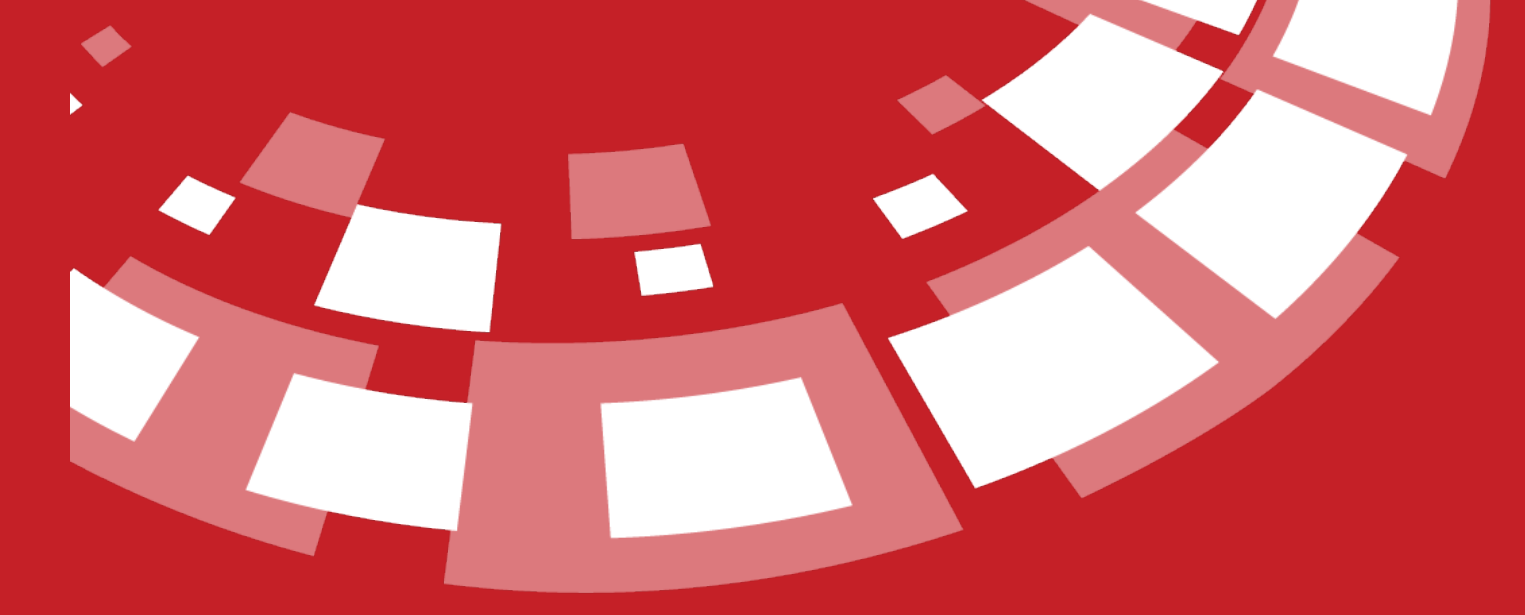

www.epati.com.tr

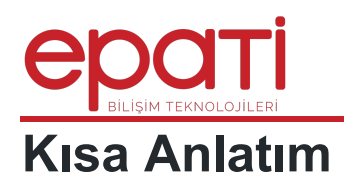

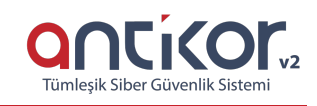

Switch Ekle

AntiKor Tünelleme, uzak ağlar arasında IP üzerinden Layer2 düzeyinde güvenli köprüleme yaparak kapalı bir ağ oluşturur. Ağlar arası iletişim şifreli olarak taşınır. Bir ağ, internet üzerinde başka ağ ile aynı switch'e bağlı gibi çalışır. Tünelleme kurulan karşılıklı IP adresleri arasında olan trafikte ayrıca IPsec şifreleme ile taşınabilir.

### **Network Şeması**

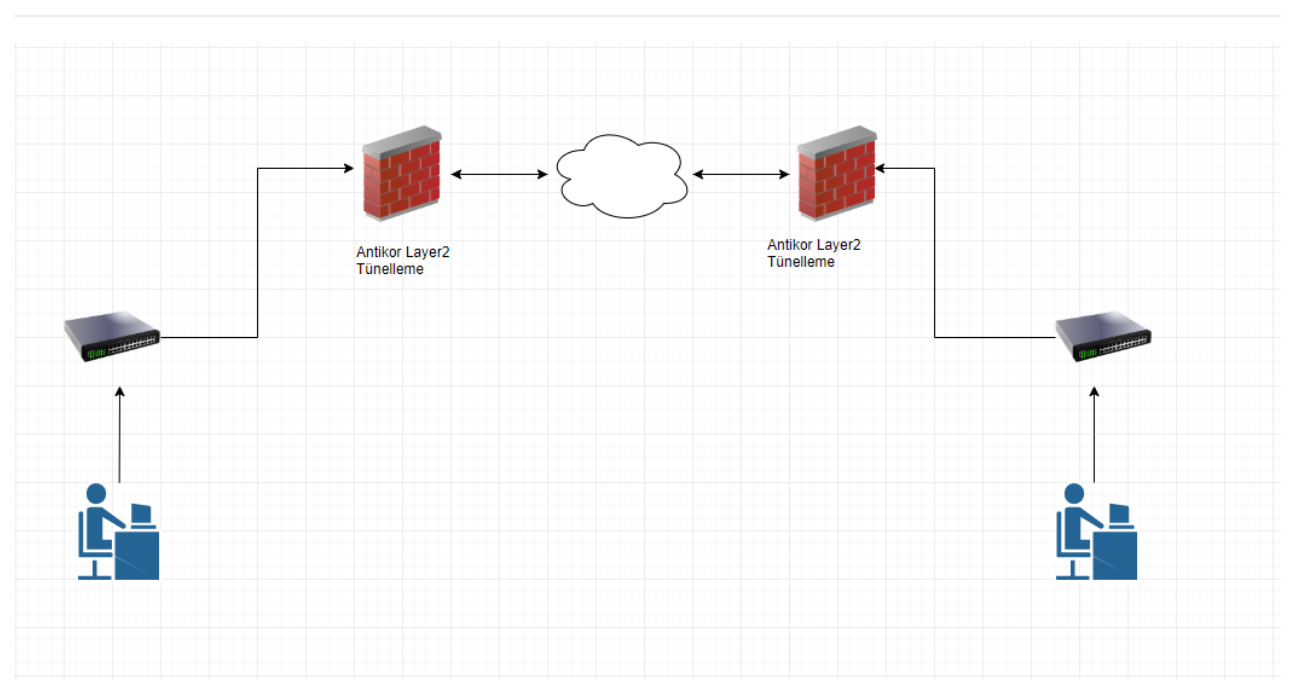

## Konfigürasyon

Önemli : Tünel bağlantısı yapılmadan önce kurumlar birbirleriyle Layer3 haberleşmeleri gerekmektedir.

İlk olarak arayüzde Tünel Yapılandırması - tünel ayarları sayfası açılır.

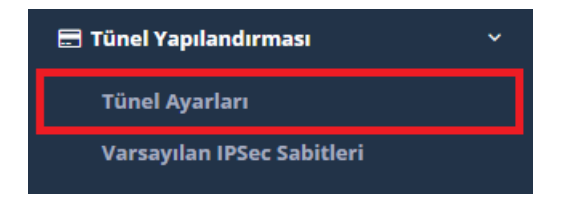

Açılan sayfada Switch ekle butonuna basılarak sanal bir switch oluşturulur, switche ad ve açıklama yazılır.

Tünel Ayarları

| Switch - Yeni Kayıt                                                                                            |                                     | ×  |  |
|----------------------------------------------------------------------------------------------------|-------------------------------------|----|--|
| Adı                                                                                                    | Merkez Yerleşke Sanal Switch        |    |  |
| Açıklama                                                                                                    | Merkez Yerleşke Sanal Switch        |    |  |
|                                                                                                    |                                     |    |  |
|                                                                                                    | Ø İptal 🖺 Kayd                      | et |  |
| Switch ekleme işlemi yapıldıktan sonra, oluşturduğumuz switche <b>fiziksel port ve tünel eklemesi</b> yapılır. |                                     |    |  |
| Merkez Yerleşke Sanal Switch                                                                                   | Tünel Ekle 🛛 Fiziksel Port Ekle 👷 🥒 |    |  |
|                                                                                                    |                                     |    |  |
|                                                                                                    |                                     |    |  |
| Tünel Ekleme                                                                                                   |                                     |    |  |

| Genel Ayarlar   |             |   |
|-----------------|-------------|---|
| Durum           | Aktir       |   |
| Tünel Ayarları  |             |   |
| Port Türü       | Tek Port    |   |
| Grup Adı        |             | r |
| Tünel Adı       |             |   |
| Tünelleme Modu  | Aktif Tünel | Ŧ |
| Aktif Tünel     |             |   |
| IPSec Şifreleme | Pasit       |   |
| Uyumluluk Modu  | Paelt       |   |
| VLAN Ayarları   |             |   |
| VLAN Modu       | Etiketsiz   | Ŧ |
| VLAN ID         |             |   |
| VLANIar (Trunk) |             |   |
| Native VLAN     |             |   |
|                 |             |   |

| Genel<br>Ayarlar | Açıklama                  |
|------------------|---------------------------|
| Durum            | Aktif veya pasif seçilir. |

| Tünel Ayarları  | Açıklama                                      |
|-----------------|-----------------------------------------------|
| Port Türü       | Tek port veya LACP seçilir.                   |
| Grup adı        | Grup adı girilir.                             |
| Tünel Adı       | Tünel Adı girilir.                            |
| Tünelleme Modu  | Aktif Tünel seçilir.                          |
| IPSec Şifreleme | Aktif, Pasif durumu seçilir.                  |
| Uyumluluk Modu  | Tünel v2 ile uyumlu çalışan moddur.           |
| Aktif Tünel     | Karşı tünel IP adresi yazılır.                |
| Vlan Modu       | Etiketsiz veya Etiketli ve Etiketsiz seçilir. |
| Vlan ID         | VLAN ID yazılır.                              |
| Vlanlar Trunk   | Taşınacak vlanlar yazılır.                    |
| Native VLAN     | native vlan yazılır.                          |

### Fiziksel Port Ekleme

| Fiziksel Port - Yeni Ka | yıt                | × |
|-------------------------|--------------------|---|
| Durum                   | Aktir              |   |
| Port Türü               | Tek Port      LACP |   |
| Grup Adı                |                    | Ŧ |
| Ethernetler             | ×                  | • |
| MTU                     | 1500               |   |
| VLAN Modu               | Etiketsiz          | Ŧ |
| VLAN ID                 |                    |   |
| VLANIar<br>(Trunk)      |                    |   |
| Native VLAN             |                    |   |
|                         |                    |   |

🖉 İptal 🛛 🖺 Kaydet

| Adı           | Açıklama                                                               |
|---------------|------------------------------------------------------------------------|
| Durum         | Aktif Pasiflik durumu seçilir.                                         |
| Port Türü     | Tek port veya LACP seçilir.                                            |
| Ethernetler   | Taşınacak vlanlar için IPsiz bacağın olacağı ethernet arayüzü seçilir. |
| MTU           | MTU değeri belirlenir.                                                 |
| VLAN Modu     | Etiketsiz veya Etiketli ve Etiketsiz seçilir.                          |
| VLAN ID       | VLAN ID yazılır.                                                       |
| VLANlar Trunk | Taşınacak vlanlar yazılır.                                             |
| Native VLAN   | native vlan yazılır.                                                   |

# Switch Tarafında Yapılacak Ayarlar

### **Merkez Switch**

| Switch#show running-config |
|----------------------------|
| Building configuration     |
| vlan 1                     |
| name "DEFAULT_VLAN"        |
| untagged 1-4,8-24          |
| no ip address              |
| tagged 5                   |
| no untagged 6-7            |
| exit                       |
| vlan 702                   |
| name "Intranet_2"          |
| untagged 7                 |
| tagged 5                   |
| exit                       |
| vlan 701                   |
| name "Intranet_1"          |
| untagged 6                 |
| tagged 5                   |
| exit                       |
|                            |

Uç Nokta Switch

```
Switch#show running-config
Building configuration...
interface FastEthernet4/0/5
switchport trunk encapsulation dotlq
switchport trunk allowed vlan 1,701,702
switchport mode trunk
!
interface FastEthernet4/0/6
switchport access vlan 701
switchport mode access
!
interface FastEthernet4/0/7
switchport access vlan 702
switchport mode access
```

### Merkez Yerleşke Tünelleme Ayarları

Tünel ayarları

| Genel Ayarlar         |                                    |
|-----------------------|------------------------------------|
| Durum                 | Attr                               |
| Tünel Ayarları        |                                    |
| Port Türü             | Tek Port      LACP                 |
| Grup Adı              | intranet 👻                         |
| Tünel Adı             | intranet                           |
| Tünelleme Modu        | Aktif Tünel 🔻                      |
| Aktif Tünel           | WAN3 - 10.10.30.1 <=> 10.10.10.1 × |
| IPSec Şifreleme       | Akir                               |
| Ön Paylaşımlı Anahtar |                                    |
| Uyumluluk Modu        | Pacif                              |
| VLAN Ayarları         |                                    |
| VLAN Modu             | Etiketli ve Etiketsiz              |
| VLAN ID               |                                    |
| VLANIar (Trunk)       | 1 × 701 × 702 ×                    |
| Native VLAN           |                                    |
|                       |                                    |

🧿 İptal 🔡 Kaydet

Fiziksel Port Ayarları

Fiziksel Port - Kayıt Düzeltme

| Durum              | Aktif                 |
|--------------------|-----------------------|
| Port Türü          | ● Tek Port ◯ LACP     |
| Grup Adı           | intranet 👻            |
| Ethernetler        | enp0s20f2 × 👻         |
| МТО                | 1500                  |
| VLAN Modu          | Etiketli ve Etiketsiz |
| VLAN ID            |                       |
| VLANIar<br>(Trunk) | 1 × 701 × 702 ×       |
| Native VLAN        |                       |
|                    |                       |
|                    | Ø İptal               |

# Uç Yerleşke Tünelleme Ayarları

Tünel ayarları

| Deserver              |                                    |
|-----------------------|------------------------------------|
| Durum                 | Aktar                              |
|                       |                                    |
| ünel Ayarları         |                                    |
| Port Türü             | Tek Port LACP                      |
| Grup Adı              | intranet -                         |
| Tünel Adı             | intranet                           |
| Tünelleme Modu        | Aktif Tünel                        |
| Aktif Tünel           |                                    |
|                       | WAN3 - 10.10.10.1 <=> 10.10.30.1 × |
| IPSec Şifreleme       | Axtir                              |
| Ön Paylaşımlı Anahtar |                                    |
| Uyumluluk Modu        | Pacif                              |
| /LAN Avarları         |                                    |
| -                     |                                    |
| VLAN Modu             | Etiketli ve Etiketsiz              |
| VLAN ID               |                                    |
| VLANIar (Trunk)       | 1 × 701 × 702 ×                    |
| Native VLAN           |                                    |
|                       |                                    |

Øİptal 🖪 Kaydet

Fiziksel Port Ayarları

| Durum              | Aktir                 |                 |
|--------------------|-----------------------|-----------------|
| Port Türü          | Tek Port LACP         |                 |
| Grup Adı           | intranet              | Ŧ               |
| Ethernetler        | enp0s20f2             | × <del>•</del>  |
| МТО                | 1500                  |                 |
| VLAN Modu          | Etiketli ve Etiketsiz | •               |
| VLAN ID            |                       |                 |
| VLANIar<br>(Trunk) | 1 × 701 × 702 ×       |                 |
| Native VLAN        |                       |                 |
|                    |                       |                 |
|                    |                       | Øİptal 🖺 Kaydet |

# Tüm ayarlar tamamlandıktan sonra Gösterge panelinde **Layer2 Tünelleme Motoru** servisinin açılması gerekmektedir.

| Servis Durumları        |           | × 🖂   | L ^ |
|-------------------------|-----------|-------|-----|
| Layer2 Tünelleme Motoru | Çalışıyor | P 🔲 C |     |
| Layer3 Yönlendirme      | Kapalı    | C     |     |
| VPN - IPsec Servisi     | Kapalı    | C     |     |
| SNMP Servisi            | Kapalı    | C     |     |
|                         |           |       |     |

#### SSH ile Trafik Gözlemleme

Merkez Antikor Tünelin arkasında 192.168.58.10, Uç yerleşke Antikor tünelin arkasında bulunan 192.168.58.15 IP adresleri tünel sayesinde aynı networkteymiş gibi birbirine ping atabilmektedir. Merkezden uç noktaya taşımış olduğumuz vlan trafiğini SSH'tan takip edebiliriz. **tcpdump -ni enp0s20f2** (tünel ayarlarında taşımış olduğumuz IP'siz bacak). Trafiktende görüldüğü üzere tünel ile uç noktada bulunan herhangi bir cihazın MAC adresini taşıyabilirsiniz.

| 09:32:35.926525 | ΙP | 192.168.58.15 > | 192.168.58.10: | ICMP | echo | request, id 1, seq 613, length 40     |
|-----------------|----|-----------------|----------------|------|------|---------------------------------------|
| 09:32:35.926727 | ΙP | 192.168.58.10 > | 192.168.58.15: | ICMP | echo | reply, id 1, seq 613, length 40       |
| 09:32:36.020367 | IP | 192.168.58.10 > | 192.168.58.15: | ICMP | echo | request, id 10010, seq 597, length 64 |
| 09:32:36.021046 | IP | 192.168.58.15 > | 192.168.58.10: | ICMP | echo | reply, id 10010, seq 597, length 64   |
| 09:32:36.942183 | ΙP | 192.168.58.15 > | 192.168.58.10: | ICMP | echo | request, id 1, seq 614, length 40     |
| 09:32:36.942412 | ΙP | 192.168.58.10 > | 192.168.58.15: | ICMP | echo | reply, id 1, seq 614, length 40       |
| 09:32:37.044227 | IP | 192.168.58.10 > | 192.168.58.15: | ICMP | echo | request, id 10010, seq 598, length 64 |
| 09:32:37.044868 | ΙP | 192.168.58.15 > | 192.168.58.10: | ICMP | echo | reply, id 10010, seq 598, length 64   |
| 09:32:37.957775 | ΙP | 192.168.58.15 > | 192.168.58.10: | ICMP | echo | request, id 1, seq 615, length 40     |
| 09:32:37.958051 | ΙP | 192.168.58.10 > | 192.168.58.15: | ICMP | echo | reply, id 1, seq 615, length 40       |
| 09:32:38.068241 | IP | 192.168.58.10 > | 192.168.58.15: | ICMP | echo | request, id 10010, seq 599, length 64 |
| 09:32:38.068955 | ΙP | 192.168.58.15 > | 192.168.58.10: | ICMP | echo | reply, id 10010, seq 599, length 64   |
| 09:32:38.973374 | ΙP | 192.168.58.15 > | 192.168.58.10: | ICMP | echo | request, id 1, seq 616, length 40     |
| 09:32:38.973602 | IP | 192.168.58.10 > | 192.168.58.15: | ICMP | echo | reply, id 1, seq 616, length 40       |
| 09:32:39.092250 | ΙP | 192.168.58.10 > | 192.168.58.15: | ICMP | echo | request, id 10010, seq 600, length 64 |
| 09:32:39.092924 | ΙP | 192.168.58.15 > | 192.168.58.10: | ICMP | echo | reply, id 10010, seq 600, length 64   |
| 09:32:39.988961 | ΙP | 192.168.58.15 > | 192.168.58.10: | ICMP | echo | request, id 1, seq 617, length 40     |
| 09:32:39.989192 | IP | 192.168.58.10 > | 192.168.58.15: | ICMP | echo | reply, id 1, seq 617, length 40       |
| 09:32:40.116226 | ΙP | 192.168.58.10 > | 192.168.58.15: | ICMP | echo | request, id 10010, seq 601, length 64 |

```
tcpdump -eni enp0s20f2 komutu ile vlan trafiğini görebilirsiniz.
```

| tcpdump -eni enp0s20f2                                    |                              |                                      |                                      |
|-----------------------------------------------------------|------------------------------|--------------------------------------|--------------------------------------|
| tcpdump: verbose output suppressed, use -v or -vv for ful | ll protocol decode           |                                      |                                      |
| listening on enp0s20f2, link-type EN10MB (Ethernet), cap  | ture size 262144 bytes       |                                      |                                      |
| 09:56:02.816414 00:1e:68:9c:5a:58 > 1c:75:08:33:47:b4, et | thertype 802.1Q (0x8100), le | ength 102: vlan 701, p 0, ethertype  | IPv4, 192.168.58.10 > 192.168.58.15: |
| , length 64                                               |                              |                                      |                                      |
| 09:56:02.817213 lc:75:08:33:47:b4 > 00:le:68:9c:5a:58, e  | thertype 802.1Q (0x8100), le | ength 102: vlan 701, p 0, ethertype  | IPv4, 192.168.58.15 > 192.168.58.10: |
| length 64                                                 |                              |                                      |                                      |
| 09:56:03.574239 lc:75:08:33:47:b4 > 00:le:68:9c:5a:58, e  | thertype 802.10 (0x8100), le | ength 78: vlan 701, p 0, ethertype I | Pv4, 192.168.58.15 > 192.168.58.10:  |
| gth 40                                                    |                              |                                      |                                      |
| 09:56:03.574464 00:le:68:9c:5a:58 > lc:75:08:33:47:b4, e  | thertype 802.10 (0x8100), le | ength 78: vlan 701, p 0, ethertype I | Pv4, 192.168.58.10 > 192.168.58.15:  |
| h 40                                                      |                              |                                      |                                      |
| 09:56:03.817603 00:1e:68:9c:5a:58 > 1c:75:08:33:47:b4, e  | thertype 802.1Q (0x8100), le | ength 102: vlan 701, p 0, ethertype  | IPv4, 192.168.58.10 > 192.168.58.15: |
| , length 64                                               |                              |                                      |                                      |
| 09:56:03.818390 lc:75:08:33:47:b4 > 00:1e:68:9c:5a:58, e  | thertype 802.10 (0x8100), le | ength 102: vlan 701, p 0, ethertype  | IPv4, 192.168.58.15 > 192.168.58.10: |
| length 64                                                 |                              |                                      |                                      |
| 09:56:04.589879 lc:75:08:33:47:b4 > 00:le:68:9c:5a:58, e  | thertype 802.10 (0x8100), le | ength 78: vlan 701, p 0, ethertype I | Pv4, 192.168.58.15 > 192.168.58.10:  |
| gth 40                                                    |                              |                                      |                                      |
| 09:56:04.590125 00:1e:68:9c:5a:58 > 1c:75:08:33:47:b4, e  | thertype 802.1Q (0x8100), le | ength 78: vlan 701, p 0, ethertype I | Pv4, 192.168.58.10 > 192.168.58.15:  |
| h 40                                                      |                              |                                      |                                      |
| 09:56:04.818786 00:1e:68:9c:5a:58 > 1c:75:08:33:47:b4, e  | thertype 802.10 (0x8100), le | ength 102: vlan 701, p 0, ethertype  | IPv4, 192.168.58.10 > 192.168.58.15: |
| , length 64                                               |                              |                                      |                                      |
| 09:56:04.819557 lc:75:08:33:47:b4 > 00:le:68:9c:5a:58, e  | thertype 802.10 (0x8100), le | ength 102: vlan 701, p 0, ethertype  | IPv4, 192.168.58.15 > 192.168.58.10: |
|                                                           |                              |                                      |                                      |

### tcpdump -eni enp0s20f2 vlan 701 komutu ile vlan 701 trafiğini görebilirsiniz.

| epati:~\$ topdump | ) -eni enp0s20f |           |                 |             |          |           |        |       |        |        |      |           |         |            |        |          |          |
|-------------------|-----------------|-----------|-----------------|-------------|----------|-----------|--------|-------|--------|--------|------|-----------|---------|------------|--------|----------|----------|
| tcpdump: verbose  | output suppre   | ssed, use | -v or -vv for : | full protoc | col deco | de        |        |       |        |        |      |           |         |            |        |          |          |
| listening on enp  | 0s20f2, link-t  | ype EN10M | (Ethernet), ca  | apture size | 262144   | bytes     |        |       |        |        |      |           |         |            |        |          |          |
| 10:03:20.480574   | lc:75:08:33:47  | :b4 > 00: | le:68:9c:5a:58, | ethertype   | 802.1Q   | (0x8100), | length | 78: v | 7lan 7 | 02, p  | 0, 6 | ethertype | IPv4,   | 192.168.58 | .15 >  | 192.168  | .58.10:  |
| gth 40            |                 |           |                 |             |          |           |        |       |        |        |      |           |         |            |        |          |          |
| 10:03:20.480807   | 00:1e:68:9c:5a  | :58 > 1c: | 75:08:33:47:b4, | ethertype   | 802.1Q   | (0x8100), | length | 78: v | 7lan 7 | 02, p  | 0, 6 | ethertype | IPv4,   | 192.168.58 | .10 >  | 192.168  | .58.15:  |
| h 40              |                 |           |                 |             |          |           |        |       |        |        |      |           |         |            |        |          |          |
| 10:03:20.566717   | 00:1e:68:9c:5a  | :58 > 1c: | 75:08:33:47:b4, | ethertype   | 802.1Q   | (0x8100), | length | 102:  | vlan   | 702, 1 | р O, | ethertype | e IPv4, | 192.168.5  | 8.10 : | > 192.16 | 8.58.15: |
| , length 64       |                 |           |                 |             |          |           |        |       |        |        |      |           |         |            |        |          |          |
| 10:03:20.567485   | lc:75:08:33:47  | :b4 > 00: | le:68:9c:5a:58, | ethertype   | 802.1Q   | (0x8100), | length | 102:  | vlan   | 702, 1 | р0,  | ethertype | e IPv4, | 192.168.5  | 8.15 : | > 192.16 | 8.58.10: |
| length 64         |                 |           |                 |             |          |           |        |       |        |        |      |           |         |            |        |          |          |
| 10:03:21.496153   | lc:75:08:33:47  | :b4 > 00: | le:68:9c:5a:58, | ethertype   | 802.1Q   | (0x8100), | length | 78: v | 7lan 7 | 02, p  | 0, 6 | ethertype | IPv4,   | 192.168.58 | .15 >  | 192.168  | .58.10:  |
| gth 40            |                 |           |                 |             |          |           |        |       |        |        |      |           |         |            |        |          |          |
| 10:03:21.496383   | 00:1e:68:9c:5a  | :58 > 1c: | 75:08:33:47:b4, | ethertype   | 802.1Q   | (0x8100), | length | 78: v | 7lan 7 | 02, p  | 0, 6 | ethertype | IPv4,   | 192.168.58 | .10 >  | 192.168  | .58.15:  |
| h 40              |                 |           |                 |             |          |           |        |       |        |        |      |           |         |            |        |          |          |
|                   |                 |           |                 |             |          |           |        |       |        |        |      |           |         |            |        |          |          |

### İki Tünel Arası trafiği IPsec ile Şifreleme

İlk olarak sırasıyla Tünel ayarları ardından Varsayılan IPsec sabitleri sayfası açılır.

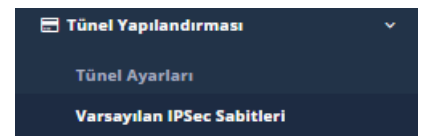

Açılan sayfada default ayarlar kaydedilir. Ipsec sabitlerinde değişiklik yapılacaksa her iki tünelinde sabitleri aynı olmalıdır.

Daha sonra arayüzde VPN Yönetimi ardından IPsec VPN sayfası açılır.

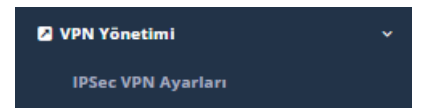

Açılan sayfada İki tünel ile ilgili gerekli ayarlar yapılır. Resimlerde Merkez ve Uç tünelin ayarları görünmektedir.

#### Merkez Tünel

| Bağlant: intranet   Adi intranet   Durum ast   Kaynak IPvd   IPvd 10.10.30.1   Hedef IP IPvd   IPvd 10.10.10.1     Faz 1     Takas Modu   Main   Kriptolama   Algoritmasi   Sha1   Metedu   On Paylaşımli Anaht   Metedu   Modp768   V   Algoritmasi   Ön Paylaşımli   Anahtar     Sikıştırma   Algoritmasi     Sikıştırma     Algoritmasi     On Paylaşımli     Impart     Sikıştırma     Algoritmasi     Sikıştırma     Algoritmasi     Sikıştırma     Impart     Sikıştırma     Impart     Sikıştırma     Impart     Impart     Impart     Impart     Impart     Impart     Impart     Impart     Impart     Impart     Impart     Impart     Impart     Impart     Impart     Impart     Impart     Impart <tr< th=""><th>Uç Bilgileri</th><th></th><th></th><th></th><th>ID Yapılandırması</th><th></th><th></th><th></th></tr<>                                                                                                    | Uç Bilgileri     |                  |                     |   | ID Yapılandırması             |         |                            |   |
|----------------------------------------------------------------------------------------------------|------------------|------------------|---------------------|---|-------------------------------|---------|----------------------------|---|
| Durum Att   Kaynak IP   IP 10.10.30.1   Hedef IP IP   IP 10.10.10.1    Faz 1                                                                                                    | Bağlantı<br>Adı  | intran           | et                  |   | Kaynak ID<br>Türü             |         | P Adresi<br>)omain( FQDN ) |   |
| Kaynak   IP   Hedef IP   IP   ID     ID     Faz 1     Faz 1     Faz 1     Kriptolama   Algoritmasi   Algoritmasi   Sha1   V   Metodu   On Paylaşımlı   Anahtar     On Paylaşımlı     Image: Image: Imag | Durum            | Aktir            | l                   |   | Kaynak ID                     |         |                            |   |
| Hedef IP   IPv4   10.10.10.1     Faz 1     Faz 1     Takas Modu   main   Xriptolama   Algoritmasi     Sha1   V   Kimlik Doğrulama   Metodu   Ön Paylaşımlı   Anahtar     Sikiştirma   Algoritmasi     Sikiştirma     Algoritmasi     Metodu     Medp768     Sikiştirma     Algoritmasi     Algoritmasi     Anahtar     Netodu     Netodu </th <th>Kaynak<br/>IP</th> <th>IPv4</th> <th>10.10.30.1</th> <th></th> <th>Hedef ID Türü</th> <th></th> <th>D Adresi</th> <th></th>                                                                                                    | Kaynak<br>IP     | IPv4             | 10.10.30.1          |   | Hedef ID Türü                 |         | D Adresi                   |   |
| Faz 1   Takas Modu   main   Takas Modu   main   Takas Modu   main   Takas Modu   main   Takas Modu   main   Takas Modu   main   Takas Modu   main   Takas Modu   main   Takas Modu   Main   Mash Algoritmasi   Sha1   Takas Modu   Ön Paylaşımlı   Anahtar     Hash Algoritmasi     Sikiştirma   Algoritmasi     Metodu   Modp768     Takas Modu     Metodu     Modp768     Metodu     Modp768     Metodu     Modp768     Takas Modu     Metodu     Modp768     Metodu     Modp768     Metodu     Modp768     Takas     Metodu     Modp768     Takas     Metodu     Modp768     Metodu     Modp768     Mahtar     Mahtar     Metodu     Metodu     Metodu     Metodu     Metodu     Metodu                                                                                                    | Hedef IP         | IPv4             | 10.10.10.1          |   |                               | 0       | Domain( FQDN )             |   |
| Faz 1   Takas Modu   main   Takas Modu   main   Kiptolama   Algoritmasi   aes   Hash Algoritmasi   Sha1   Kimlik Doğrulama   Metodu   Ön Paylaşimli   Anahtar     Faz 2     PFS Grubu   Modp768   Kimlik Doğrulama   Metodu     Modp768     Sikiştırma   Algoritmasi     Metodu     Modp768     Sikiştırma   Algoritmasi     Metodu     Modp768     Metodu     Modp768     Metodu     Modp768     Anahtar     Metodu     Modp768     Metodu     Modp768     Metodu     Modp768     Metodu     Modp768     Metodu     Modp768     Metodu     Metodu     Metodu     Metodu     Metodu     Metodu     Metodu     Metodu     Metodu     Metodu     Metodu     Metodu     Metodu     Metodu                                                                                                    |                  |                  |                     |   | Hedef ID                      |         |                            |   |
| Faz 1       Faz 2         Takas Modu       main         Kriptolama       aes         Algoritmasi       aes         Hash Algoritmasi       sha1         Kimlik Doğrulama       Ön Paylaşımlı Anaht         Metodu       modp768         Ön Paylaşımlı       modp768                                                                                                    |                  |                  |                     |   |                               |         |                            |   |
| Takas Modu main   Kriptolama   Algoritmasi   Algoritmasi   Sha1   Nash Algoritmasi   Sha1   Sha1   Metodu   Ön Paylaşımlı   Anahtar      PFS Grubu modp768 Metodu modp768 Metodu                                                                                                    | Faz 1            |                  |                     |   | Faz 2                         |         |                            |   |
| Kriptolama aes   Algoritması sha1   Hash Algoritması sha1   Sha1 Kimlik Doğrulama   Metodu Ön Paylaşımlı Anaht   DH Grubu modp768   Ön Paylaşımlı   Anahtar                                                                                                    | Takas            | Modu             | main                | • | PFS Grub                      | u       | modp768                    | Ŧ |
| Hash Algoritması       sha1       ▼         Kimlik Doğrulama<br>Metodu       Ön Paylaşımlı Anaht       ▼         DH Grubu       modp768       ▼         Ön Paylaşımlı<br>Anahtar                                                                                                    | Kript<br>Algor   | olama<br>itması  | aes                 | • | Kriptolam<br>Algoritmas       | a<br>51 | aes                        | • |
| Kimlik Doğrulama<br>Metodu       Ön Paylaşımlı Anaht       Sıkıştırma<br>Algoritması       deflate         DH Grubu       modp768           Ön Paylaşımlı<br>Anahtar                                                                                                    | Hash Algor       | itması           | sha1                | • | Kimlik Doğrulam<br>Algoritmas | a<br>51 | hmac_sha1                  | * |
| DH Grubu modp768 v<br>Ön Paylaşımlı<br>Anahtar                                                                                                    | Kimlik Doğr<br>M | ulama<br>letodu  | Ön Paylaşımlı Anaht | • | Sıkıştırm<br>Algoritmas       | a<br>51 | deflate                    | * |
| Ön Paylaşımlı<br>Anahtar                                                                                                    | DH               | Grubu            | modp768             | • |                               |         |                            |   |
|                                                                                                    | Ön Payl<br>Ar    | aşımlı<br>nahtar | •••••               |   |                               |         |                            |   |
|                                                                                                    | 0                |                  |                     |   |                               |         |                            |   |
|                                                                                                    |                  |                  |                     |   |                               |         |                            |   |

Uç Nokta Tünel

| ıç Bilgileri      |                 |                     |   | ID Yapılandırması             |         |                        |    |
|-------------------|-----------------|---------------------|---|-------------------------------|---------|------------------------|----|
| Bağlantı<br>Adı   | intrane         | et                  |   | Kaynak ID<br>Türü             |         | Adresi<br>main( FQDN ) |    |
| Durum             | Aktir           |                     |   | Kaynak ID                     |         |                        |    |
| Kaynak<br>IP      | IPv4            | 10.10.10.1          |   | Hedef ID Türü                 |         | A data ai              |    |
| Hedef IP          | IPv4            | 10.10.30.1          |   |                               |         | main( FQDN )           |    |
|                   |                 |                     |   | Hedef ID                      |         |                        |    |
|                   |                 |                     |   |                               |         |                        |    |
| az 1              |                 |                     |   | Faz 2                         |         |                        |    |
| Takas             | Modu            | main                | Ŧ | PFS Grub                      | u       | modp768                | •  |
| Kripto<br>Algori  | olama<br>itması | aes                 | • | Kriptolam<br>Algoritma:       | a<br>51 | aes                    | •  |
| Hash Algori       | tması           | sha1                | • | Kimlik Doğrulam<br>Algoritma: | a<br>51 | hmac_sha1              | •  |
| Kimlik Doğru<br>M | ulama<br>etodu  | Ön Paylaşımlı Anaht | • | Sıkıştırm<br>Algoritma:       | a<br>51 | deflate                | Ψ. |
| DH                | Grubu           | modp768             | • |                               |         |                        |    |
|                   |                 |                     |   |                               |         |                        |    |

### Tüm ayarlar tamamlandıktan sonra gösterge panelinde VPN - Ipsec servisi başlatılmalıdır.

| Servis Durumları        |           |                 | 21日入 |
|-------------------------|-----------|-----------------|------|
|                         |           |                 |      |
| Layer2 Tünelleme Motoru | Çalışıyor | > 🗖 C           |      |
| Layer3 Yönlendirme      | Kapalı    | <b>&gt; = c</b> |      |
| VPN - IPsec Servisi     | Çalışıyor |                 |      |
| SNMP Servisi            | Kapalı    | C               |      |

### SSH ile IPsec Şifreleme trafiğini Gözlemlemek

SSH ile lpsec trafiğinin sağlıklı aktığını görebilmek için**tcpdump -ni enp0s2f0 (Tünelin WAN bacağı)\* trafiği** gözlemlenir trafikte \*\*ESP paketi görünmesi IPsec şifrelemenin çalıştığını göstermektedir.

| ccpdump -ni enp0s20f0                                                                                      |
|----------------------------------------------------------------------------------------------------|
| copdump: verbose output suppressed, use -v or -vv for full protocol decode                                 |
| listening on enp0s20f0, link-type EN10MB (Ethernet), capture size 262144 bytes                             |
| 10:53:20.247618 IP 10.10.30.1 > 10.10.10.1: ESP(spi=0xcc485d30,seq=0x106), length 140                      |
| 10:53:20.248256 IP 10.10.10.1 > 10.10.30.1: ESP(spi=0xclcef8cl,seq=0x102), length 140                      |
| 10:53:20.510069 Loopback, skipCount 0, Reply, receipt number 0, data (40 octets)                           |
| 10:53:20.744917 IP 10.10.10.1 > 10.10.30.1: ESP(spi=0xclcef8cl,seq=0x103), length 116                      |
| 10:53:20.745314 IP 10.10.30.1 > 10.10.10.1: ESP(spi=0xcc485d30,seq=0x107), length 116                      |
| 10:53:21.248767 IP 10.10.30.1 > 10.10.10.1: ESP(spi=0xcc485d30,seq=0x108), length 140                      |
| 10:53:21.249388 IP 10.10.10.1 > 10.10.30.1: ESP(spi=0xclcef8cl,seq=0x104), length 140                      |
| 10:53:21.760520 IP 10.10.10.1 > 10.10.30.1: ESP(spi=0xclcef8cl,seq=0x105), length 116                      |
| 10:53:21.760887 IP 10.10.30.1 > 10.10.10.1: ESP(spi=0xcc485d30,seq=0x109), length 116                      |
| 10:53:22.249888 IP 10.10.30.1 > 10.10.10.1: ESP(spi=0xcc485d30,seq=0x10a), length 140                      |
| 10:53:22.250561 IP 10.10.10.1 > 10.10.30.1: ESP(spi=0xclcef8cl,seq=0x106), length 140                      |
| 10:53:22.672871 IP 0.0.0.0.68 > 255.255.255.255.67: BOOTP/DHCP, Request from 0c:c4:7a:6d:d9:ef, length 548 |
| 10:53:22.776083 IP 10.10.10.1 > 10.10.30.1: ESP(spi=0xclcef8cl,seq=0x107), length 116                      |
| 10:53:22.776417 IP 10.10.30.1 > 10.10.10.1: ESP(spi=0xcc485d30,seq=0x10b), length 116                      |
| 10:53:23.251082 IP 10.10.30.1 > 10.10.10.1: ESP(spi=0xcc485d30,seq=0x10c), length 140                      |
| 10:53:23.251732 IP 10.10.10.1 > 10.10.30.1: ESP(spi=0xclcef8cl,seq=0x108), length 140                      |
| 10:53:23.791743 IP 10.10.10.1 > 10.10.30.1: ESP(spi=0xclcef8cl,seq=0x109), length 116                      |
| 10:53:23.792086 IP 10.10.30.1 > 10.10.10.1: ESP(spi=0xcc485d30,seq=0x10d), length 116                      |
| 10:53:24.252240 IP 10.10.30.1 > 10.10.10.1: ESP(spi=0xcc485d30,seq=0x10e), length 140                      |
| 10:53:24.252886 IP 10.10.10.1 > 10.10.30.1: ESP(spi=0xclcef8cl,seq=0x10a), length 140                      |
| 10:53:24.587968 IP 10.10.30.1 > 10.10.10.1: ESP(spi=0xcc485d30,seq=0x10f), length 140                      |
| 10:53:24.807357 IP 10.10.10.1 > 10.10.30.1: ESP(spi=0xclcef8cl,seq=0x10b), length 116                      |
| 10:53:24.807715 IP 10.10.30.1 > 10.10.10.1: ESP(spi=0xcc485d30,seq=0x110), length 116                      |

ESP (Encapsulating Security Payload – Kapsüllenen Güvenlik Yükü)

ESP nedir ?

ESP protokolu gizilik ve kimlik denetimini beraber sağlayabilir. Bu protokol öncelikli olarak AH tarafından sıra numarası verilmiş IP paketlerini belirlenmiş algoritmalardan faydalanarak şifrelemek ve hedefe ulaştığında aynı algoritmaları kullanarak çözümlemektir. Böylece AH tarafından oluşabilecek güvenlik açığı engellenmiş olur.

epati Bilişim Teknolojileri San. ve Tic. Ltd. Şti. Mersin Üniversitesi Çiftlikköy Kampüsü Teknopark İdari Binası Kat: 4 No: 411 Posta Kodu: 33343 Yenişehir / MERSİN

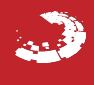